## TRAINING IP PERSONALISATION

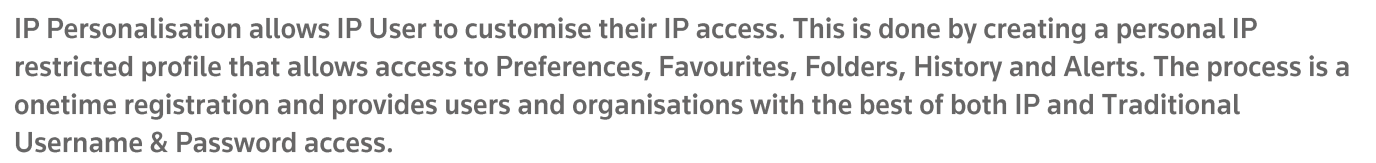

To personalize IP Users can follow these steps:

- Log on to Westlaw NZ & Click on "Preferences" or go to <u>http://www.westlaw.co.nz/maf/wlnz/app/</u> <u>preferences/change</u>, then click on "Create A New Profile.
- 2. Enter First Name, Last Name & Email and click "Create A New Profile".
- You will see a confirmation screen stating

"Thank for you creating your profile. An email will be sent to ......@....co.nz, with instructions on how you can confirm your account. Once you click on the link on the email to validate your account, you will be able to personalise your experience."

- Open your email service.
- 3. Locate the registration email from Westlaw NZ and click on the "click here" link to complete the registration.

| No thanks                                                                                                    |                                                                                                    | 🎄 I need to create a new profile                                                                                                    |                                                                                                    | l already have a prof                                                                                                    |  |
|----------------------------------------------------------------------------------------------------|----------------------------------------------------------------------------------------------------|----------------------------------------------------------------------------------------------------|----------------------------------------------------------------------------------------------------|----------------------------------------------------------------------------------------------------|--|
| Personalisation infl mandatory, you can<br>carry on with the view you have currently.<br>This is useful if more than one person uses<br>the PC you are using to access this<br>application.<br>SKIP THIS STEP |                                                                                                    | That's fine, use this option to get started.<br>You'll just need to give us some basic login<br>information and we can begin<br>personalization.<br>CREATE A NEW PROFILE                                                                          |                                                                                                    | Even easier, simply log in and or<br>the environment to your previously or<br>preferences.                                     |  |
|                                                                                                    |                                                                                                    |                                                                                                    |                                                                                                    |                                                                                                    |  |
| WORKFLOW TOOLS                                                                                                    | NEWSROOM PR                                                                                                    | Personalisatio                                                                                                    | n - I need to c                                                                                                    | reate a new profile                                                                                                    |  |
| verences                                                                                                    | to                                                                                                    | First Name: New                                                                                                    |                                                                                                    |                                                                                                    |  |
| nalise your Westlaw<br>ience, you need to create                                                                                                    | 2a                                                                                                    | Last Name:                                                                                                    | Liser                                                                                                    | 2                                                                                                    |  |
| le by entering your e-ma<br>ess and password so tha                                                                                                    | we can                                                                                                    | Email Address:                                                                                                    | New User@                                                                                                    |                                                                                                    |  |
| nber you next time you t                                                                                                    | /ISIL                                                                                                    | en an 7 varie ess.                                                                                                    | Create a ne                                                                                                    | w profile                                                                                                    |  |
|                                                                                                    |                                                                                                    |                                                                                                    |                                                                                                    |                                                                                                    |  |
| ur Westlaw N                                                                                                    | 17 Registrati                                                                                                    | on Details                                                                                                    |                                                                                                    |                                                                                                    |  |
| WestlawNZ@t                                                                                                    | homsonreuter                                                                                                    | s.com                                                                                                    |                                                                                                    |                                                                                                    |  |
|                                                                                                    |                                                                                                    |                                                                                                    |                                                                                                    |                                                                                                    |  |
| his e-mail was :<br>rofile.                                                                                                    | sent automatica                                                                                                    | ally by Westlaw NZ ii                                                                                                    | n response to                                                                                                    | your request to create a                                                                                                    |  |
| lease click here                                                                                                    | to complete th                                                                                                    | e registration of your                                                                                                    | nersonalised                                                                                                    | profile 3                                                                                                    |  |
| the above link                                                                                                    | doesn't work, p                                                                                                    | lease copy and paste                                                                                                    | the following                                                                                                    | URL into the browser:                                                                                                    |  |
|                                                                                                    |                                                                                                    |                                                                                                    |                                                                                                    |                                                                                                    |  |
| ttps://onepass.th                                                                                                    | nomsonreuters.                                                                                                    | com/v3/new?regid=e                                                                                                    | lizabeth.odon                                                                                                    | 1%40thomsonreuters.com%                                                                                                    |  |
| ttps://onepass.tl<br>AqqOr5qYBXR<br>0thomsonreuter                                                                                                    | nomsonreuters.<br>&productid=W                                                                                                    | com/v3/new?regid=el<br>/LNZ&Email=elizabe<br>v&ln=User&returnTc                                                                                                    | lizabeth.odon<br>eth.odom%<br>=https%3A%                                                                                                    | 1%40thomsonreuters.com%                                                                                                    |  |
| ttps://onepass.tl<br>AqqOr5qYBXR<br>0thomsonreuter<br>Fwww.westlaw.                                                                                                    | homsonreuters.<br>&productid=W<br>s.com&fn=Nev<br>.co.nz/maf/app/                                                                                                    | com/v3/new?regid=e<br>/LNZ&Email=elizabe<br>v&ln=User&returnTc<br>/authentication/logme                                                                                                    | lizabeth.odon<br>eth.odom%<br>=https%3A%<br>ein&name=W                                                                                                    | 1%40thomsonreuters.com%<br>52F%<br>estlaw%20NZ                                                                                 |  |
| ttps://onepass.tl<br>AqqOr5qYBXR<br>Othomsonreuter<br>Fwww.westlaw.<br>lease contact Cu                                                                                                    | nomsonreuters.<br>&productid=W<br>s.com&fn=Nev<br>.co.nz/maf/app/<br>ustomer Help I                                                                                                    | com/v3/new?regid=e<br>/LNZ&Email=elizabe<br>v&ln=User&returnTc<br>/authentication/logme<br>Desk on 0800 10 60 25                                                                                                    | lizabeth.odon<br>eth.odom%<br>>=https%3A%<br>ein&name=W                                                                                                    | 1%40thomsonreuters.com%<br>52F%<br>estlaw%20NZ<br>d and technical assistance.                                                  |  |
| ttps://onepass.tl<br>AqqOr5qYBXR<br>Othomsonreuter<br>Fwww.westlaw.<br>lease contact Cu                                                                                                    | homsonreuters.<br>&productid=W<br>s.com&fn=Nev<br>co.nz/maf/app/<br>ustomer Help E                                                                                                    | com/v3/new?regid=el<br>/LNZ&Email=elizabe<br>v&In=User&returnTc<br>/authentication/logme<br>Desk on 0800 10 60 25                                                                                                    | lizabeth.odom<br>eth.odom%<br>p=https%3A%<br>ein&name=W<br>o for password                                                                                                    | 1%40thomsonreuters.com%<br><u>\$2F%</u><br>estlaw%20NZ<br>1 and technical assistance.                                          |  |
| ttps://onepass.tl<br>AqqOr5qYBXR<br>Othomsonreuter<br>Fwww.westlaw.<br>lease contact Cu                                                                                                    | homsonreuters.<br>&productid=W<br>s.com&fn=Nev<br>co.nz/maf/app/<br>ustomer Help E                                                                                                    | com/v3/new?regid=e<br>/LNZ&Email=elizabe<br>v&In=User&returnTo<br>/authentication/logme<br>Desk on 0800 10 60 25                                                                                                    | lizabeth.odom<br>eth.odom%<br>p=https%3A%<br>in&name=W<br>5 for password                                                                                                    | 1%40thomsonreuters.com%<br>22F%<br>estlaw%20NZ<br>d and technical assistance.                                                  |  |
| ttps://onepass.tl<br>AqqOr5qYBXR<br>Othomsonreuter<br>Ewww.westlaw.<br>lease contact Cu                                                                                                    | nomsonreuters.<br>&productid=W<br>s.com&fn=Nev<br>co.nz/maf/app<br>ustomer Help I<br>Registe                                                                                                    | com/v3/new?regid=e<br>/T.NZ&Email=elizabe<br>w&In=User&returnTc<br>/authentication/logme<br>Desk on 0800 10 60 25                                                                                                    | lizabeth.odom%<br>o=https%3A%<br>o=https%3A%<br>on&name=W<br>of for password                                                                                                    | 1%40thomsonreuters.com%<br>125%<br>estlaw%20NZ<br>d and technical assistance.<br>4                                             |  |
| ttps://onepass.tl<br>AqqOr5qYBXR<br>Othomsonreuter<br>Fwww.westlaw.<br>lease contact Cu                                                                                                    | nomsonreuters.<br>&productid=W<br>s.com&fn=Nev<br>co.nz/maf/app.<br>ustomer Help I<br>Registe<br>dd a new pro                                                                                                    | com/v3/new?regid=e<br>/LNZ&Email=elizabe<br>w&In=User&returnTr<br>/authentication/logme<br>Desk on 0800 10 60 25<br>r a produc<br>duct registration k                                                                                             | lizabeth.odom<br><u>eth.odom%</u><br><u>p=https%3A%</u><br><u>ein&amp;name=W</u><br>for password<br><u>ct</u><br>ey to your C                                                                                                    | 1%40thomsonreuters.com%<br>122F%<br>estlaw%20NZ<br>d and technical assistance.<br>MnePass profile.                             |  |
| ttps://onepass.tl<br>AqqOr5qYBXR<br>Othomsonreuter<br>Fwww.westlaw,<br>lease contact Cu                                                                                                    | nomsonreuters.<br>&productid=W<br>s.com&fn=Nev<br>co.nz/maf/app<br>ustomer Help E<br>Registe<br>dd a new pro                                                                                                    | com/v3/new?regid=e<br>/LNZ&Email=elizabd<br>w&In=User&returnTr<br>/authentication/logme<br>Desk on 0800 10 60 25<br>Paproduc<br>duct registration k                                                                                               | lizabeth.odom<br><u>eth.odom</u> %<br><u>shttps%3A%</u><br><u>in&amp;name=W</u><br>f for password<br><u>ct</u><br>ey to your C                                                                                                    | 40thomsonreuters.com%<br>22F%<br>estlaw%20NZ<br>d and technical assistance.<br>OnePass profile.                                |  |
| ttps://onepass.th<br>AqqOr5qYBXR<br>Othomsonreuter<br>Fwww.westlaw.<br>lease contact Cu                                                                                                    | nomsonreuters.<br>&productid=W<br>s.com&fn=Nev<br>co.nz/maf/app<br>ustomer Help I<br>Registe<br>dd a new pro                                                                                                    | com/v3/new?regid=el<br>/LNZ&Email=elizabe<br>w&In=User&returnTc<br>/authentication/logme<br>Desk on 0800 10 60 25<br>r a produc<br>duct registration k                                                                                            | lizabeth.odom<br><u>sth.odom</u><br><u>sth.odom</u><br><u>st</u> | 1%40thomsonreuters.com%<br>12E%<br>estlaw%20NZ<br>d and technical assistance.<br>OnePass profile.                              |  |
| ttps://onepass.th<br>AqqOr5qYBXR<br>Othomsonreuter<br>Fwww.westlaw.<br>lease contact Cu                                                                                                    | nomsonreuters.<br>&productid=W<br>s.com&fn=Nev<br>co.nz/maf/app.<br>ustomer Help I<br>Registe<br>dd a new pro                                                                                                    | com/v3/new?regid=el<br>/LNZ&Email=elizabe<br>w&In=User&retumTr<br>/authentication/logme<br>Desk on 0800 10 60 25<br>r a produc<br>duct registration k                                                                                             | lizabeth.odom<br>th.odom%<br>>-https%3A%<br>in&name=W<br>for password<br>ct<br>ey to your C                                                                                                    | 1%40thomsonreuters.com%<br>122F%<br>estlaw%20NZ<br>d and technical assistance.<br>AnePass profile.                             |  |
| ttps://onepass.tl<br>AqqOr5qYBXR<br>Othomsonreuter<br>Fwww.westlaw.<br>lease contact Cu<br>F<br>A                                                                                                    | Ammsonreuters.<br>&productid=W<br>s.com&fn=Nev<br>co.nz/maf/app<br>ustomer Help I<br>Registe<br>dd a new pro<br>Product<br>Westlaw I                                                                              | com/v3/new?regid=e<br>/LNZ&Email=elizabe<br>w&In=User&returnTr<br>/authentication/logme<br>Desk on 0800 10 60 25<br>r a produc<br>duct registration k                                                                                             | lizabeth.odom<br>th.odom%<br>=https%334%<br>in&name=W<br>for password<br>to your C<br>ey to your C                                                                                                    | 1%40thomsonreuters.com%<br>122F%<br>estlaw%20NZ<br>d and technical assistance.<br>MnePass profile.                             |  |
| ttps://onepass.tl<br>AqqOr5qYBXR<br>Othomsonreuter<br>Fwww.westlaw.<br>lease contact Ct                                                                                                    | Ammsonreuters.<br>&productid=W<br>s.com&fn=Nev<br>co.nz/maf/app<br>ustomer Help I<br>Registe<br>dd a new pro<br>Product<br>Westlaw I<br>Bagistrat                                                                 | com/v3/new?regid=e<br>/INZ&Email=elizabe<br>w&In=User&returnTr<br>/authentication/logme<br>Desk on 0800 10 60 25<br>r a produc<br>duct registration k                                                                                             | lizabeth.odom<br>eth.odom%<br>=https%3A%<br>in&name=W<br>5 for password<br>Ct<br>ey to your C                                                                                                    | 1%40thomsonreuters.com%<br>122%<br>estlaw%20NZ<br>d and technical assistance.<br>UnePass profile.                              |  |
| ttps://onepass.tl<br>AqqOr5qYBXR<br>Othomsonreuter<br>Fwww.westlaw,<br>lease contact Ct                                                                                                    | Ammsonreuters.<br>&productid=W<br>s.com&fn=Nev<br>co.nz/maf/app<br>ustomer Help E<br>Registe<br>dd a new pro<br>Product<br>Westlaw I<br>Registrat                                                                 | com/v3/new?regid=e<br>/LNZ&Email=elizabe<br>w&In=User&returnTr<br>/authentication/logme<br>Desk on 0800 10 60 25<br>r a product<br>duct registration k                                                                                            | lizabeth.odom<br>eth.odom%<br>=https%3A%<br>in&name=W<br>5 for password<br>Ct<br>ey to your C                                                                                                    | 40thomsonreuters.com%<br>22F%<br>estlaw%20NZ<br>d and technical assistance.<br>OnePass profile.                                |  |
| ttps://onepass.th<br>AqqOr5qYBXR<br>Othomsonreuter<br>Fwww.westlaw.<br>lease contact Cu                                                                                                    | Ammsonreuters.<br>&productid=W<br>s.com&fn=Nev<br>co.nz/maf/app.<br>ustomer Help I<br>Registe<br>dd a new pro<br>Product<br>Westlaw I<br>Registrat<br>G                                                           | com/v3/new?regid=e<br>/LNZ&Email=elizabd<br>w&In=User&returnTr<br>/authentication/logme<br>Desk on 0800 10 60 25<br>r a product<br>duct registration k<br>NZ<br>NZ                                                                                | lizabeth.odom<br>eth.odom%<br>=https%3A%<br>in&name=W<br>5 for password<br>Ct<br>ey to your C                                                                                                    | 4%40thomsonreuters.com%<br>22F%<br>estlaw%20NZ<br>d and technical assistance.<br>MeePass profile.                              |  |
| ttps://onepass.th<br>AqqOr5qYBXR<br>Othomsonreuter<br>Fwww.westlaw.<br>lease contact Cu                                                                                                    | Ammsonreuters.<br>&productid=W<br>s.com&fn=Nev<br>co.nz/maf/app.<br>ustomer Help I<br>Registe<br>dd a new pro<br>Product<br>Westlaw I<br>Registrat<br>Or<br>Custom I                                              | com/v3/new?regid=e<br>/T.NZ&Email=elizabe<br>w&In=User&returnTr<br>/authentication/logme<br>Desk on 0800 10 60 25<br>r a produc<br>duct registration k<br>NZ<br>ion key<br>abel                                                                   | lizabeth.odom<br>sth.odom%<br>=https%3A%<br>in&name=W<br>for password<br>ct<br>ey to your C                                                                                                    | 4%40thomsonreuters.com%<br>52F%<br>estlaw%20NZ<br>d and technical assistance.<br>AnnePass profile.                             |  |
| ttps://onepass.th<br>AqqOr5qYBXR<br>Othomsonreuter<br>Fwww.westlaw.<br>lease contact Cu                                                                                                    | Amononreuters.<br>&productid=W<br>s.com&fn=Nev<br>co.nz/maf/app<br>austomer Help I<br>Registe<br>dd a new pro<br>Product<br>Westlaw I<br>Registrat<br>OT<br>Custom Ia<br>Give this re                             | com/v3/new?regid=el<br>/I_NZ&Email=elizabe<br>w&In=User&retumTr<br>/authentication/logme<br>Desk on 0800 10 60 25<br>r a produc<br>duct registration k<br>NZ<br>ion key<br>abel<br>gistration key a label                                         | Lizabeth.odom<br>th.odom%<br>>-https%3A%<br>in&name=W<br>for password<br>ct<br>ey to your C<br>to differentia                                                                                                    | 19640thomsonreuters.com%<br>22F%<br>estlaw%220NZ<br>d and technical assistance.<br>AnnePass profile.                           |  |
| ttps://onepass.th<br>AqqOr5qYBXR<br>Othomsonreuter<br>Fwww.westlaw.<br>lease contact Cu                                                                                                    | Amongenters,<br>Approductid=W<br>s.com&fn=Nev<br>co.nz/maf/app<br>ustomer Help I<br>Registe<br>dd a new pro<br>Product<br>Westlaw I<br>Registrat<br>Give this re<br>Wastlaw                                       | com/v3/new?regid=el<br>/LNZ&Email=elizabe<br>w&In=User&returnTr<br>/authentication/logme<br>Desk on 0800 10 60 25<br>Pask on 0800 10 60 25<br>Comparison of the second<br>duct registration k<br>NZ<br>ion key<br>abel<br>egistration key a label | lizabeth.odom<br>th.odom%<br>=https%334%<br>in&name=W<br>5 for password<br>ct<br>ey to your C<br>to differentia                                                                                                    | 1%40thomsonreuters.com%<br>122F%<br>estlaw%20NZ<br>d and technical assistance.<br>MnePass profile.<br>4<br>the it from others. |  |
| ttps://onepass.th<br>AqqOr5qYBXR<br>Othomsonreuter<br>Fwww.westlaw.<br>lease contact Cu                                                                                                    | Amongenteuters.<br>Approductid=W<br>s.com&fn=Nev<br>co.nz/maf/app.<br>ustomer Help I<br>Registe<br>dd a new pro<br>Product<br>Westlaw<br>Give this re<br>Westlaw                                                  | com/v3/new?regid=e<br>/I_NZ&Email=elizabe<br>w&In=User&returnTr<br>/authentication/logme<br>Desk on 0800 10 60 25<br>Participation and the second<br>duct registration k<br>NZ<br>ion key<br>abel<br>egistration key a label                      | lizabeth.odom<br>th.odom%<br>=https%3A%<br>in&name=W<br>for password<br>ct<br>ey to your C<br>to differentia                                                                                                    | 40thomsonreuters.com%<br>22F%<br>estlaw%20NZ<br>d and technical assistance.<br>unePass profile.<br>4<br>the it from others.    |  |
| ttps://onepass.tl<br>AqqOr5qYBXR<br>Othomsonreuter<br>Fwww.westlaw.<br>lease contact Ct<br>A                                                                                                    | Amononreuters.<br>&productid=W<br>s.com&fn=Nev<br>co.nz/maf/app<br>ustomer Help I<br>Registe<br>dd a new pro<br>Product<br>Westlaw I<br>Registrat<br>Give this re<br>Westlaw                                      | com/v3/new?regid=e<br>/LNZ&Email=elizabe<br>w&In=User&retumTr<br>/authentication/logme<br>Desk on 0800 10 60 25<br>Paper of the second second<br>duct registration k<br>NZ<br>ion key<br>abel<br>egistration key a label                          | lizabeth.odom<br>th.odom%<br>=https%3A%<br>in&name=W<br>for password<br>ct<br>ey to your C<br>to differentia                                                                                                    | 40thomsonreuters.com%<br>22F%<br>estlaw%20NZ<br>d and technical assistance.<br>unePass profile.<br>4<br>the it from others.    |  |
| ttps://onepass.tl<br>AqqOr5qYBXR<br>Othomsonreuter<br>Fwww.westlaw.<br>lease contact Ct                                                                                                    | Ammsonreuters.<br>&productid=W<br>s.com&fn=Nev<br>co.nz/maf/app<br>ustomer Help E<br>Registe<br>dd a new pro<br>Product<br>Westlaw I<br>Registrat<br>OT<br>Custom I<br>Give this re<br>Westlaw<br>Email           | com/v3/new?regid=e<br>/LNZ&Email=elizabe<br>w&In=User&returnTr<br>/authentication/logme<br>Desk on 0800 10 60 25<br>r a product<br>duct registration k<br>NZ<br>ion key<br>abel<br>gistration key a label                                         | lizabeth.odom<br>eth.odom%<br>=https%3A%<br>in&name=W<br>5 for password<br>ct<br>ey to your C                                                                                                    | 4%40thomsonreuters.com%<br>estlaw%20NZ<br>d and technical assistance.<br>OnePass profile.                                      |  |
| ttps://onepass.tl<br>AqqOr5qYBXR<br>Othomsonreuter<br>Fwww.westlaw.<br>lease contact Ct<br>A                                                                                                    | Ammsonreuters.<br>&productid=W<br>s.com&fm=Nev<br>co.nz/maf/app<br>ustomer Help I<br>Registe<br>dd a new pro<br>Product<br>Westlaw I<br>Registrat<br>OT<br>Custom I<br>Give this re<br>Westlaw<br>Email<br>new.us | com/v3/new?regid=e<br>/LNZ&Email=elizabd<br>w&In=User&returnTr<br>/authentication/logme<br>Desk on 0800 10 60 25<br>r a product<br>duct registration k<br>NZ<br>ion key<br>abel<br>egistration key a label<br>v NZ                                | lizabeth.odom<br>eth.odom%<br>=https%33A%<br>in&name=W<br>5 for password<br>ct<br>ey to your C                                                                                                    | 4%40thomsonreuters.com%<br>estlaw%20NZ<br>d and technical assistance.<br>onePass profile.                                      |  |
| ttps://onepass.th<br>AqqOr5qYBXR<br>Othomsonreuter<br>Fwww.westlaw.<br>lease contact Cu<br>A                                                                                                    | Ammsonreuters.<br>&productid=W<br>s.com&fm=Nev<br>co.nz/maf/app.<br>ustomer Help I<br>Registe<br>dd a new pro<br>Product<br>Westlaw I<br>Registrat<br>Give this re<br>Westlaw<br>Email<br>new.uss                 | com/v3/new?regid=e<br>'LNZ&Email=elizabe<br>w&In=User&returnTr<br>(authentication/logme<br>Desk on 0800 10 60 25<br>r a product<br>duct registration k<br>NZ<br>ion key<br>abel<br>egistration key a label<br>w NZ<br>er@newuser.co.n2            | lizabeth.odom<br>eth.odom%<br>=https%33A%<br>in&name=W<br>5 for password<br>Ct<br>ey to your C                                                                                                    | 4%40thomsonreuters.com%<br>42F%<br>estlaw%20NZ<br>d and technical assistance.<br>4<br>onePass profile.                         |  |

For further free reference materials, http:// https://support.thomsonreuters.co.nz/

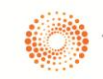

## TRAINING IP PERSONALISATION

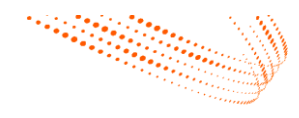

- You will see a confirmation screen stating
- 5. You can now go to Westlaw NZ to login.
- Enter your newly created OnePass Username & Password then tick "Save My Username & Password" or "Remember Me on this computer" if you don't want to go via the login screen each time.
- Click Sign In you are IP Personalised!

| Back to Westlaw NZ |                                                                         |                                      |   |  |  |
|--------------------|-------------------------------------------------------------------------|--------------------------------------|---|--|--|
| THOMSON REUTERS    |                                                                         |                                      | 5 |  |  |
|                    | registration co                                                         | een successfully created or updated. |   |  |  |
|                    | Westlaw NZ<br>Custom label<br>Westlaw NZ<br>Email<br>elizabeth.odom@tho | msonreuters.com                      |   |  |  |
|                    | Continue to Westlaw NZ $ ightarrow$                                     |                                      |   |  |  |
|                    |                                                                         |                                      |   |  |  |
| THOMSON REUTERS    |                                                                         |                                      | 6 |  |  |
|                    |                                                                         | Training and Support                 |   |  |  |

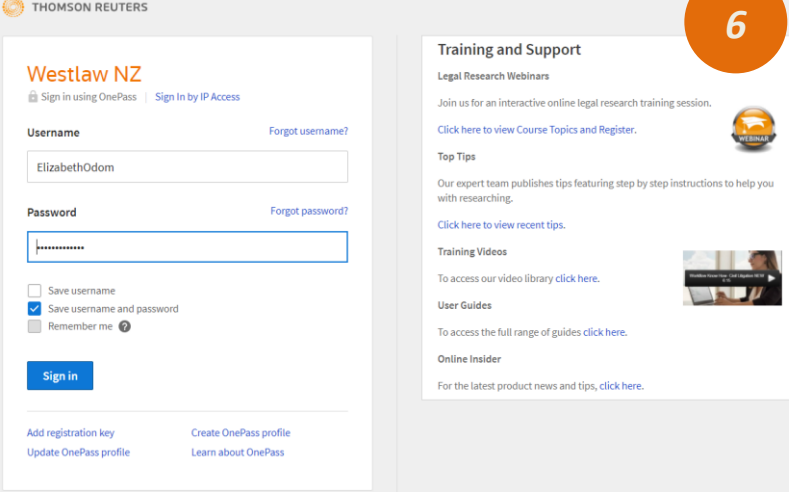

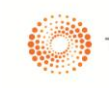